#### Chapter – 15

# एमएस पावरपॉइंट 2013 में ऑब्जेक्ट्स के साथ काम करना (Working with Objects in MS PowerPoint 2013)

पावरपॉइंट में, प्रत्येक स्लाइड में कई आइटम हो सकते हैं, जैसे चित्र, आकार और टेक्स्ट बॉक्स। आप विभिन्न तरीकों से इन्हें align, order, group, और rotate करके इच्छित Objects को व्यवस्थित कर सकते हैं

## Aligning objects

जब आप पावरपॉइंट में ऑब्जेक्ट्स ले जाते हैं, तो alignment guides और spacing guides ऑब्जेक्ट्स के चारों ओर दिखाई देगी ताकि आप उन्हें align कर सकें। हालांकि, अगर आपके पास स्लाइड पर कई अलग-अलग Objects हैं, तो उन्हें पूरी तरह से गठबंधन करने में मुश्किल और समय लग सकता है। सौभाग्य से, पावरपॉइंट आपको कई alignment कमांड प्रदान करता है जो ऑब्जेक्ट्स को आसानी से व्यवस्थित कर सकता हैं।

दो या दो से अधिक ऑब्जेक्ट्स को अलाइन कैसे करें (How to align two or more objects)

- ऑब्जेक्ट्स के आस-पास एक selection box बनाने के लिए अपने माउस को क्लिक करके खींचें जिसे आप align करना चाहते हैं।
- इसके बाद Format Tab से, alignment कमांड पर क्लिक करें, फिर Align Selected Objects का चयन करें।

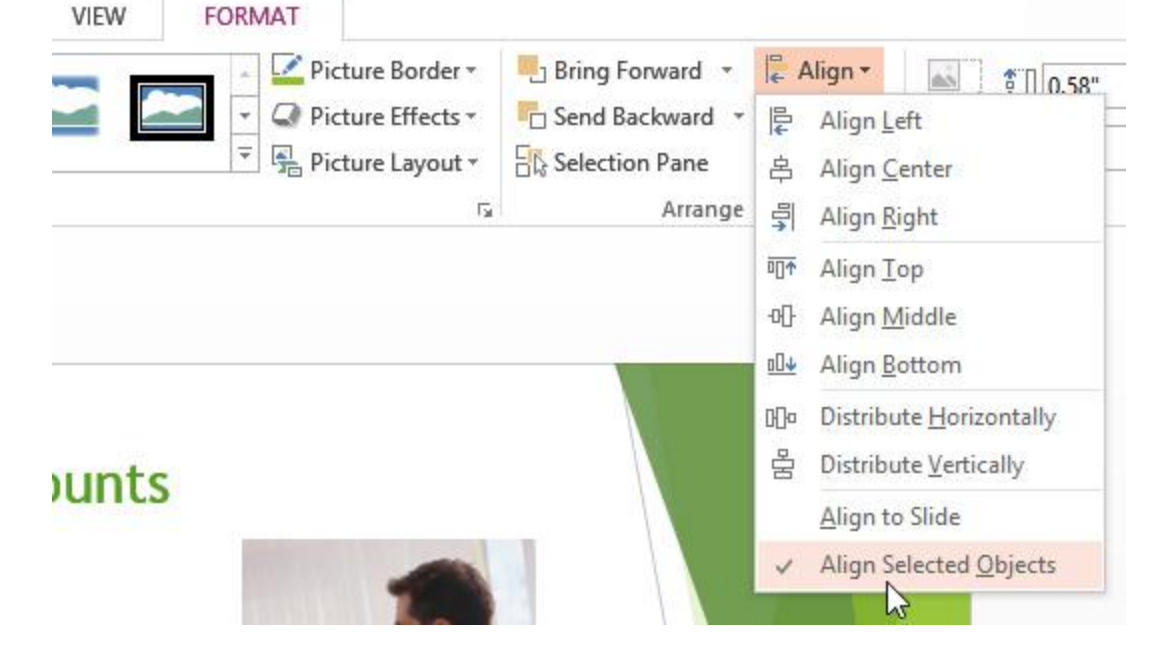

फिर से alignment कमांड पर क्लिक करें, फिर छः alignment विकल्पों में से एक का चयन करें।

| VIEW | FORMAT                                                                                        |                                                                               |                                                                                                    |
|------|-----------------------------------------------------------------------------------------------|-------------------------------------------------------------------------------|----------------------------------------------------------------------------------------------------|
|      | <ul> <li>Picture Border *</li> <li>▼ Picture Effects *</li> <li>▼ Picture Layout *</li> </ul> | Pring Forward ▼<br>Carlos Send Backward ▼<br>Carlos Selection Pane<br>Arrange | Align・       ************************************                                                                                      |
| nts  |                                                                                               |                                                                               | Image: Distribute Horizontally         실         Distribute Vertically         Align to Slide         ✓         Align Selected Objects |

आपके द्वारा चुने गए विकल्प के आधार पर ऑब्जेक्ट्स align हो जायेगा।
 स्लाइड पर ऑब्जेक्ट्स को अलाइन कैसे करें (How to align objects to the slide)

कभी-कभी आप स्लाइड के भीतर एक विशिष्ट स्थान पर एक या अधिक ऑब्जेक्ट को align करना चाहते हैं, जैसे ऊपर या नीचे। ऑब्जेक्ट्स को align करने से पहले आप Align to Slide विकल्प का चयन करके कर सकते हैं।

- ऑब्जेक्ट्स के आस-पास एक selection box बनाने के लिए अपने माउस को क्लिक करके खींचें जिसे आप align करना चाहते हैं।
- इसके बाद Format Tab से, alignment कमांड पर क्लिक करें, फिर Align to Slide विकल्प का चयन करें।

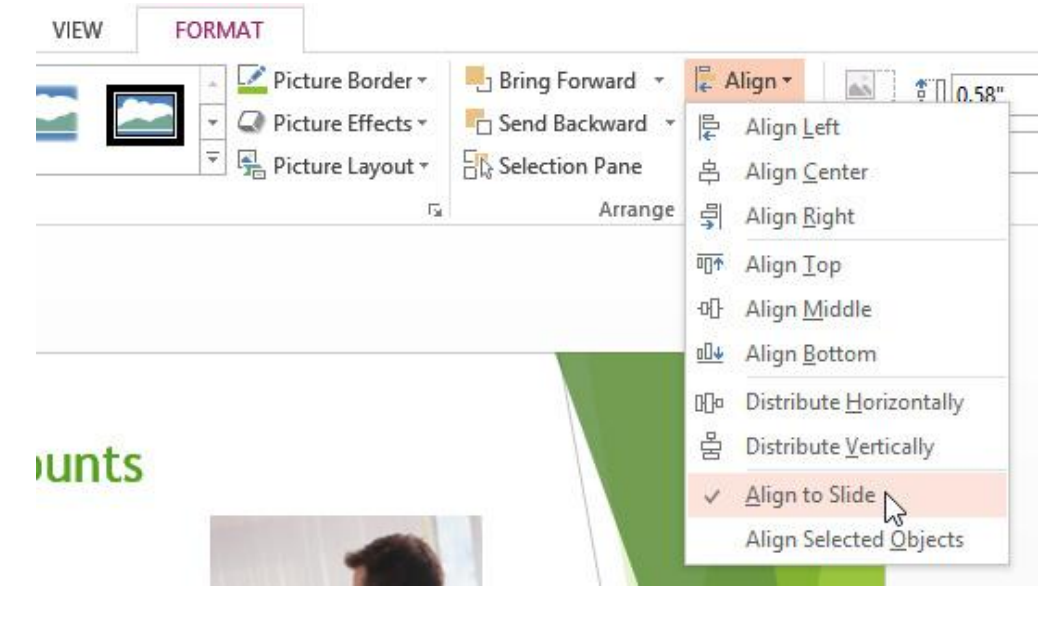

ि फिर से alignment कमांड पर क्लिक करें, फिर छः alignment विकल्पों में से एक का चयन करें।

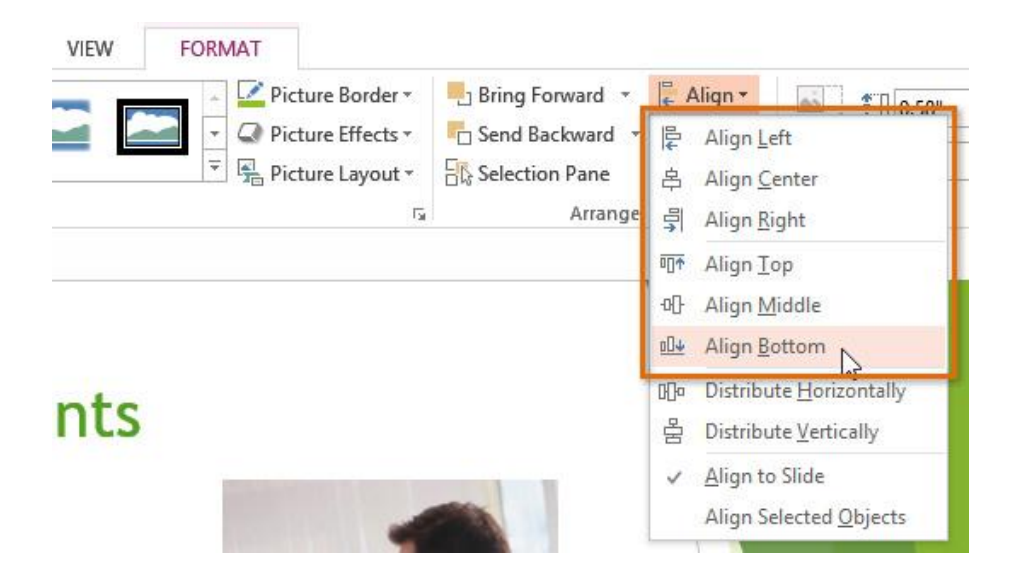

आपके द्वारा चुने गए विकल्प के आधार पर ऑब्जेक्ट्स align हो जायेगा।
 ऑब्जेक्ट्स को वितरित कैसे करें (How to distribute objects)

यदि आपने पंक्तियों या स्तंभ में Objects को व्यवस्थित किया है, तो आप उन्हें एक दूसरे से समान दूरी पर रखना चाहते हैं। आप क्षैतिज या लंबवत Objects को वितरित करके ऐसा कर सकते हैं।

- ऑब्जेक्ट्स के आस-पास एक selection box बनाने के लिए अपने माउस को क्लिक करके खींचें जिसे आप align करना चाहते हैं।
- इसके बाद Format Tab से, alignment कमांड पर क्लिक करें, फिर Align to Slide या Align Selected Objects विकल्प का चयन करें।

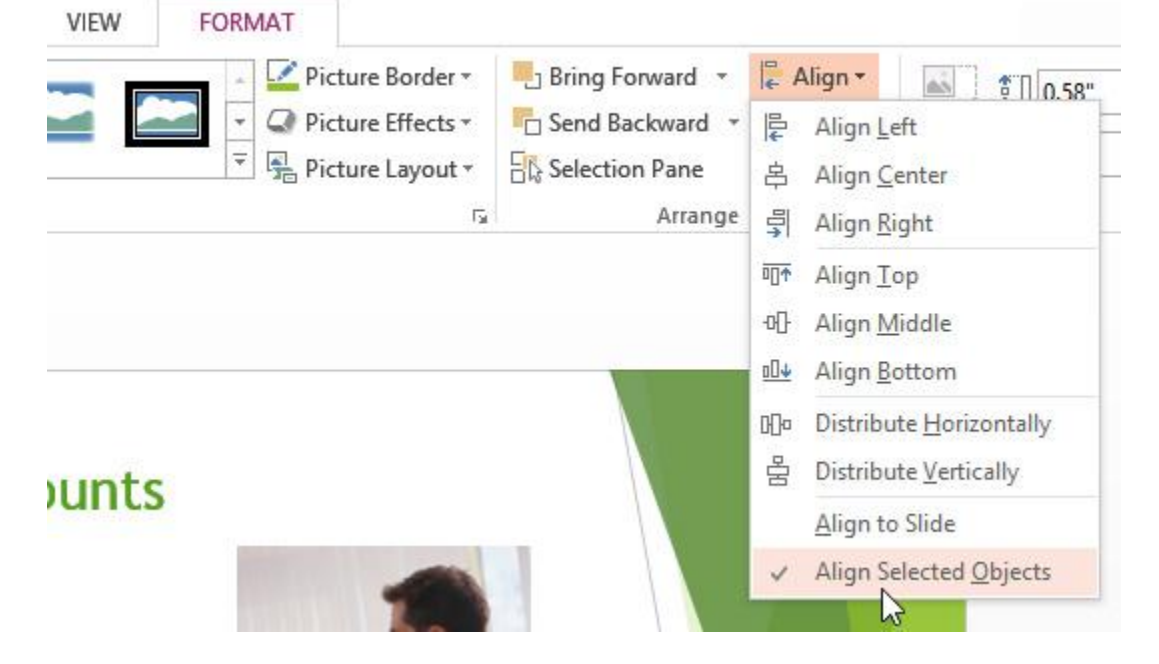

फिर से align कमांड पर क्लिक करें, फिर प्रकट होने वाले ड्रॉप-डाउन मेनू से Distribute Horizontally या Distribute
 Vertically का चयन करें।

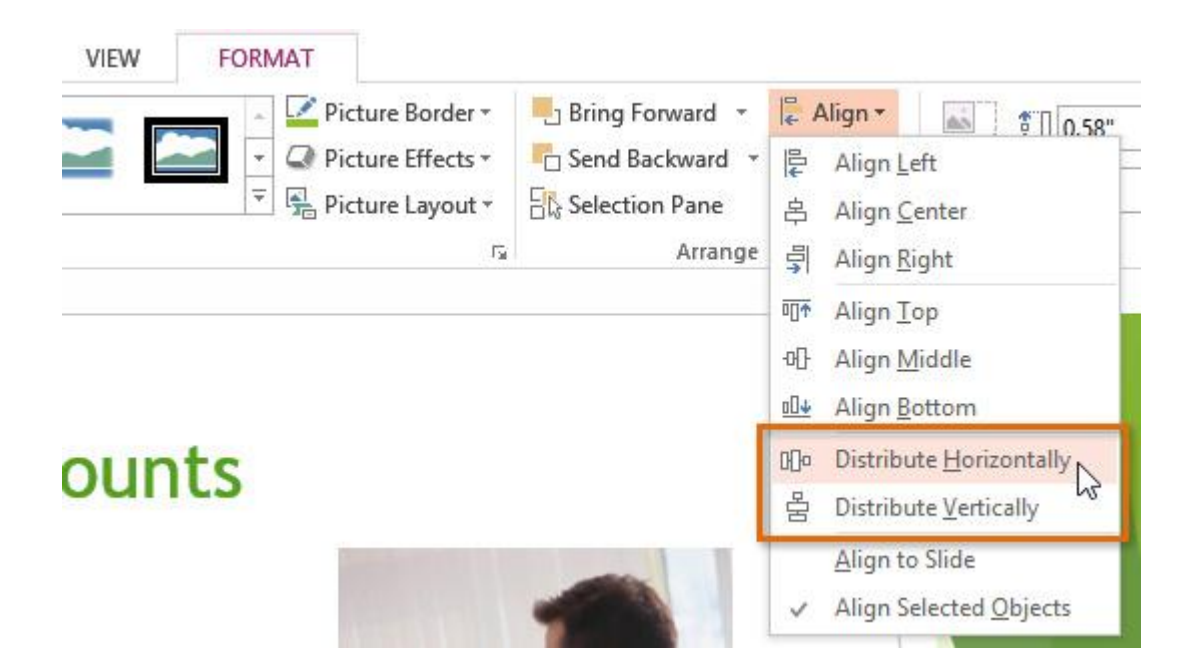

• Objects समान रूप से वितरित हो जायेंगे|

# Rotating objects

आप ऑब्जेक्ट को बाएं या दाएं घुमा सकते हैं या क्षैतिज या लंबवत फ्लिप कर सकते हैं। इसके लिए -

ऑब्जेक्ट को धुमाये कैसे (How to rotate object)

- Object का चयन करें।
- Format Tab से, Rotate आदेश पर क्लिक करें। एक ड्रॉप-डाउन मेनू दिखाई देगा।

|                | <ul> <li>Picture Border ▼</li> <li>Q Picture Effects ▼</li> <li>▼</li> <li>Q Picture Layout ▼</li> </ul> | ■ Bring Forward ▼ ■ Send Backward ▼ □ Selection Pane | E Align •                                                        | Crop Width:                 |  |
|----------------|----------------------------------------------------------------------------------------------------|------------------------------------------------------|------------------------------------------------------------------|-----------------------------|--|
| Picture Styles | ي<br>م                                                                                                   | Arrange                                              | ⊿ Rotate Right 90°       ▲ Rotate Left 90°       ◄ Flip Vertical |                             |  |
|                |                                                                                                    |                                                      | Flip Ho     More R                                               | rizontal<br>otation Options |  |

- वांछित रोटेशन विकल्प का चयन करें।
- Object घ्म जायेंगा|

### Grouping objects

आप एक ऑब्जेक्ट में एक से अधिक ऑब्जेक्ट्स के ग्रुप बना सकते है ग्रुप बनाने से ऑब्जेक्ट्स को स्थानांतरित करने या आकार बदलने में आसानी होती हैं जब भी आप उन्हें स्थानांतरित करना चाहते हैं, तो ऑब्जेक्ट्स को च्नने से अक्सर यह आसान होता है।

चित्र, आकार, क्लिप आर्ट, और टेक्स्ट बॉक्स सभी को एक साथ समूहीकृत किया जा सकता है; हालांकि, प्लेसहोल्डर्स को समूहीकृत नहीं किया जा सकता है। यदि आप चित्रों को समूहीकृत करेंगे, तो प्लेसहोल्डर के अंदर चित्र आइकन की बजाय चित्रों को इन्सर्ट करने के लिए Insert tab पर Images group में commands में से किसी एक का उपयोग करें।

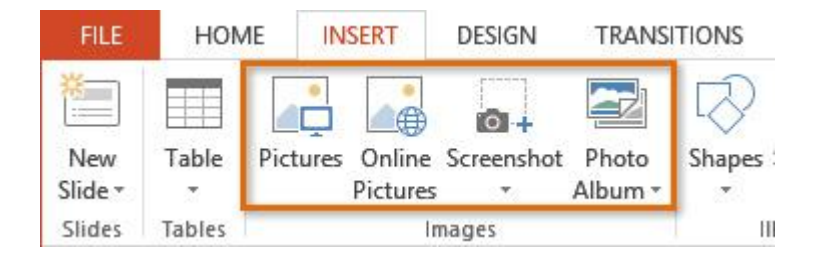

#### ऑब्जेक्ट्स को समूह कैसे करें (How to group objects)

- ऑब्जेक्ट्स के आस-पास एक selection box बनाने के लिए अपने माउस को क्लिक करके खींचें जिसे आप align करना चाहते हैं।
- इसके बाद Format Tab से, group कमांड पर क्लिक करें, फिर group विकल्प का चयन करें।

| VIEW | FORMAT                                                                                    |                 |                                                                                                    |         |            |
|------|-------------------------------------------------------------------------------------------|-----------------|----------------------------------------------------------------------------------------------------|---------|------------|
|      | <ul> <li>Picture Border *</li> <li>Picture Effects *</li> <li>Picture Layout *</li> </ul> | Bring Forward * | Image: Align ▼     Image: Align ▼       Image: Align ▼     Image: Align ▼       Image: Align ▼     Image: Align ▼       Image: Align ▼     Image: Align ▼       Image: Align ▼     Image: Align ▼       Image: Align ▼     Image: Align ▼       Image: Align ▼     Image: Align ▼       Image: Align ▼     Image: Align ▼       Image: Align ▼     Image: Align ▼       Image: Align ▼     Image: Align ▼       Image: Align ▼     Image: Align ▼       Image: Align ▼     Image: Align ▼       Image: Align ▼     Image: Align ▼       Image: Align ▼     Image: Align ▼       Image: Align ↑     Image: Align ↑       Image: Align ↑     Image: Align ↑       Image: Align ↑     Image: Align ↑       Image: Align ↑     Image: Align ↑       Image: Align ↑     Image: Align ↑       Image: Align ↑     Image: Align ↑       Image: Align ↑     Image: Align ↑       Image: Align ↑     Image: Align ↑       Image: Align ↑     Image: Align ↑       Image: Align ↑     Image: Align ↑       Image: Align ↑     Image: Align ↑       Image: Align ↑     Image: Align ↑       Image: Align ↑     Image: Align ↑       Image: Align ↑     Image: Align ↑       Image: Align ↑     Image: Align | P 0.95" | *          |
|      | <u>ه</u> ا                                                                                | Arrange         | Regroup                                                                                                    | Size    | r <u>s</u> |
|      |                                                                                           |                 | 1                                                                                                    |         |            |

 चयनित वस्तुओं को अब समूहीकृत किया जाएगा। पूरे समूह के चारों ओर आकार देने वाले हैंडल के साथ एक सिंगल बॉक्स होगा जिससे यह दिखाया जा सके कि वे एक समूह हैं। अब आप सभी ऑब्जेक्ट्स को एक साथ ले जा सकते हैं या आकार बदल सकते हैं।

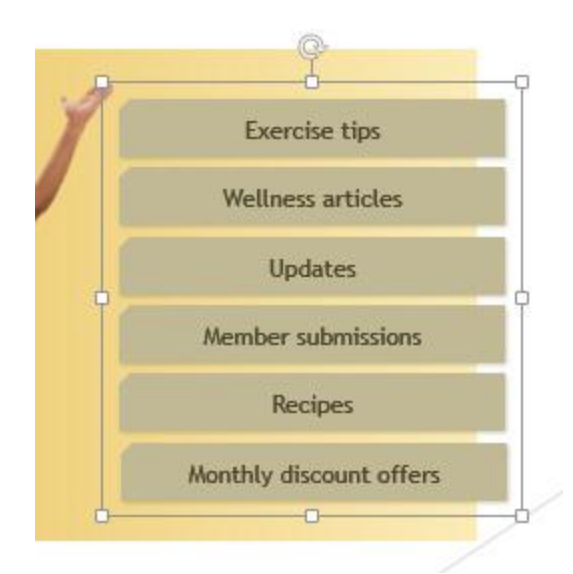

- यदि आप समूह में किसी ऑब्जेक्ट को संपादित या स्थानांतरित करना चाहते हैं, तो ऑब्जेक्ट का चयन करने के लिए डबल-क्लिक करें। फिर आप इसे संपादित कर सकते हैं या इच्छित स्थान पर ले जा सकते हैं।
- यदि आप ऑब्जेक्ट्स का चयन करते हैं और Group कमांड अक्षम (disable) है, तो ऐसा इसलिए हो सकता है क्योंकि ऑब्जेक्ट्स में से एक प्लेसहोल्डर के अंदर है। यदि ऐसा होता है, तो Insert tab पर Picture कमांड का उपयोग कर images को प्न: सम्मिलित करने का प्रयास करें।

| FILE    | HOME INSERT |          | DESIGN   | TRANSITIONS |         |        |
|---------|-------------|----------|----------|-------------|---------|--------|
| *       |             |          |          |             |         | R      |
| New     | Table       | Pictures | Online   | Screenshot  | Photo   | Shapes |
| Slide * |             | B        | Pictures |             | Album * | 100    |
| Slides  | lables      | Images   |          |             |         |        |

# ऑब्जेक्ट्स को ungroup कैसे करें (How to ungroup objects)

- Group ऑब्जेक्ट का चयन करें जिसे आप ungroup करना चाहते हैं।
- Format Tab से, group कमांड पर क्लिक करें, फिर Ungroup का चयन करें।

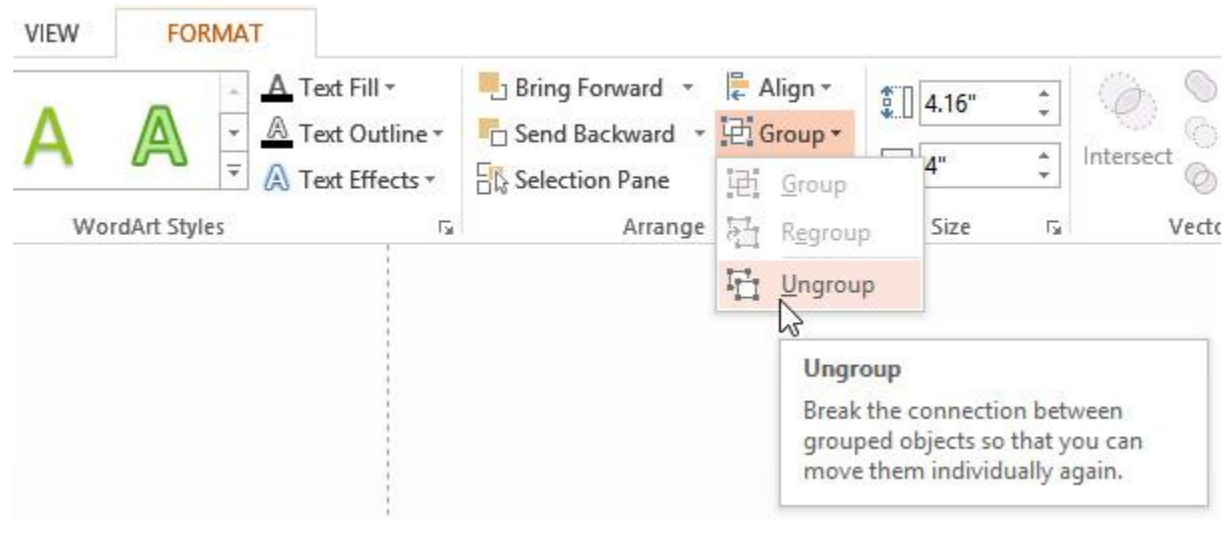

• वस्तुओं को ungroup किया जाएगा।

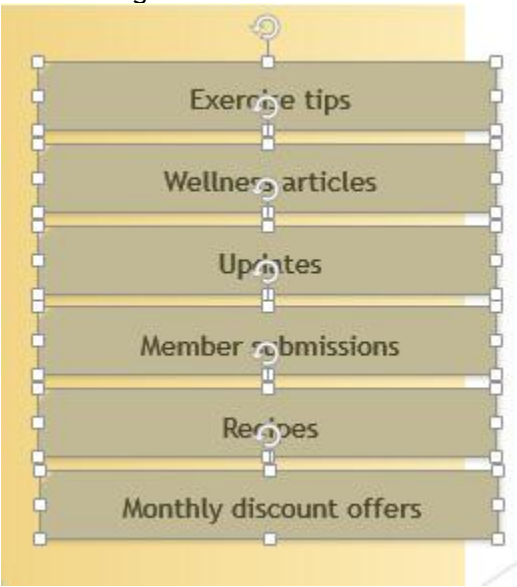